cestovná mapa k lepšiemu Slovensku

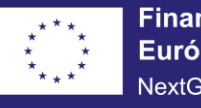

Financované Európskou úniou NextGenerationEU

# PLÁN [OBNOVY]

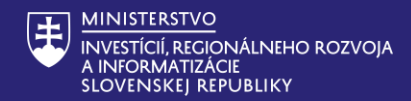

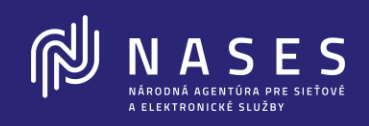

# ŠKOLENIE

Centrálny notifikačný modul R1 Dizajnér elektronických formulárov R1

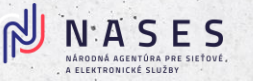

# Program a úvodné informácie

# Program školenia

- 8:00 8:30 Registrácia
- 8:30 8:45 Prezentácia Platforma pre životné situácie
- 8:45 10:00 Predstavenie modulu CNM
- 10:00 -10:30 Coffee break
- 10:30 -11:45 Predstavenie modulu DLK
- 11:45 -12:00 Diskusia
- 12.00 Koniec

# Otázky a odpovede (FAQ)

- eformulare@nases.gov.sk
- Informačný stôl pred sálou
- Zapojte sa do diskusie cez Slido

# Join at slido.com #NASES

PLÁN [OBNOVY]

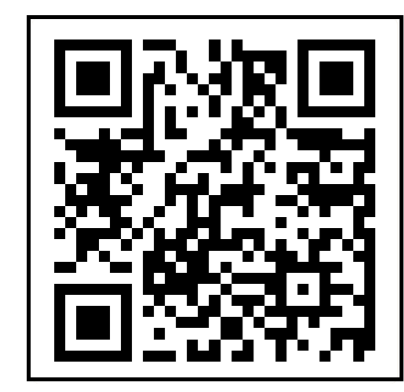

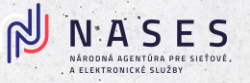

# Projekt - Modernizácia Platformy pre riešenie prioritných životných situácií kód 17I01-04-P28-00028

Financovanie: Plán obnovy a odolnosti, komponent 17, investícia č.1 Lepšie služby pre občanov a podnikateľov

Zmluva o poskytnutí mechanizmu medzi MIRRI a NASES: podpísaná 21.6.2024 (účinnosť 22.6.2024) v hodnote 27 733 230,- € s DPH, termín ukončenia do 31.3.2026

Vykonávateľ: MIRRI (biznis vlastník, správca)

Prijímateľ: NASES (realizátor, budúci prevádzkovateľ)

**Cieľom projektu je** rozvoj centrálnych komponentov a zlepšovania služieb a odstránenie morálnej zastaranosti a vendor locku centrálnych modulov a ich rozhraní.

Predmetom školenia je časť projektu/oblasť - Tvorba, evidencia a vizualizácia elektronických správ:

- Notifikácie v kontexte životných situácií
- eFORM dizajnér pre elektronické služby v životných situáciách

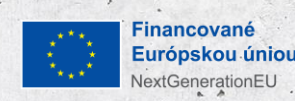

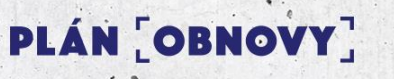

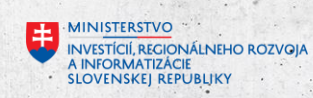

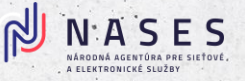

# Notifikácie v kontexte životných situácií – Centrálny notifikačný modul úvodné informácie

V prvej fáze produkčnej prevádzky Centrálneho notifikačného modulu bude pre Orgány verejnej moci (ďalej len "OVM") sprístupnené grafické rozhranie modulu v rámci siete GOVNET na základe rolí pridelených všetkým OVM (Správca notifikácii - R\_CNM\_NOTIFICATION\_MANAGER) a (Správca notifikačných šablón -R\_CNM\_TEMPLATE\_MANAGER).

Zákonný zástupca OVM následne vie prideliť oprávnenie inej osobe na základe postupu uvedeného v Návode na udelenie oprávnenia na prístup a disponovanie s elektronickou schránkou orgánu verejnej moci.

PLÁN [OBNOVY]

2200-2025/228-398 | Centrálny register zmlúv

Celková akceptácia diela 31.3.2026

Nasadenie na PROD R2 do 28.2.2026

Platforma pre životné situácie - UPVS

| Oficiálna stránka <b>verejnej správy →</b>                                                                                                    |                                                |
|----------------------------------------------------------------------------------------------------|------------------------------------------------|
| NASES Nastavenie šablón Nastavenie notifikácií Odoslané notifikácie Plánované notifikácie Hromadr                                                                                                    | né odoslanie 🗗                                 |
| <b>Centrálny notifikačný modul</b><br>Vitajte v centrálnom notifikačnom module                                                                                                    |                                                |
| <u>slovensko sk nases, gov.sk</u><br>Vytvorené v súlade s <u>Jednotným dítajn manuálom elektronických služieb.</u><br>Prevádzku stránky a správu jej obsahu zabezpečuje Národná agentúra pre sieťové a elektronické služby. | Slovensko.sk<br>Garedný portál verginaj správy |

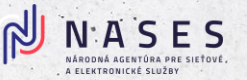

# Predpoklady pre vytvorenie notifikácie

### Na prácu v CNM (Release 1) je potrebné mať splnené:

- Nastavené ROLY (zastupovanie)
  - R\_CNM\_TEMPLATE\_MANAGER správca notifikačných šablón
  - R\_CNM\_NOTIFICATION\_MANAGER správca notifikácií
- Pristupovať zo siete GOVNET (podľa OVM)
- Šablóny pre SKTALK NOTIFIKÁCIE je možné vytvoriť s podporou NASES
- Zoznam adresátov s URI alebo PČO pre SKTALK notifikácie, emailová adresa pre email R1 vo formáte podľa šablóny notifikácie (pre dynamické údaje)

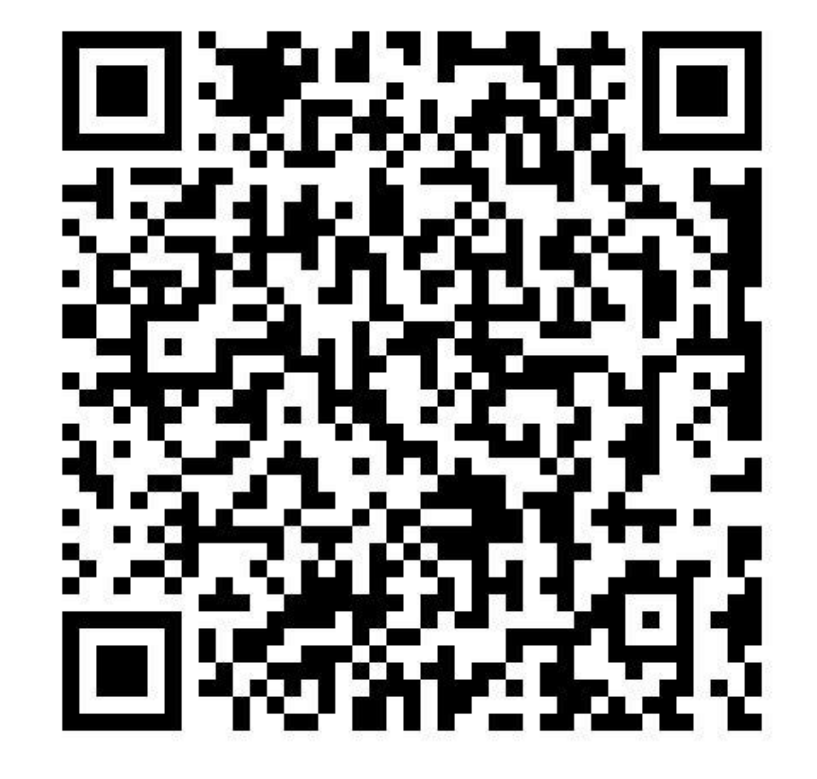

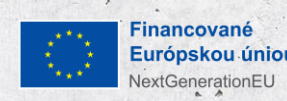

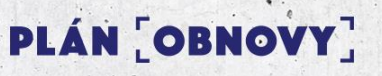

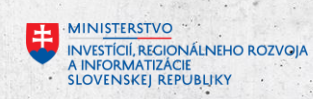

# Notifikácia

- Vytvorenie šablóny
- Vytvorenie notifikácie a priradenie šablóny k notifikácii
- Odoslanie notifikácie

Pripomenutie platnosti STK – životná situácia č. 4 Kúpa a vlastníctvo motorového vozidla Notifikácia pre majiteľov vozidla, ktorému sa končí platnosť STK

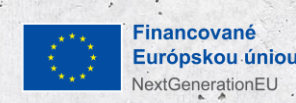

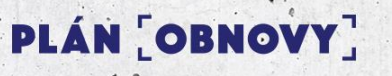

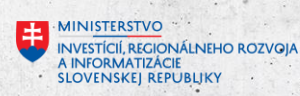

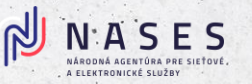

# Vytvorenie šablóny - náhľad obrazovky

NextGenerationEU

|                                                                                                    |                                                                                                    |                                                                                                    | 1                               |                                                                                                    | 0.36-36-54             |
|----------------------------------------------------------------------------------------------------|----------------------------------------------------------------------------------------------------|----------------------------------------------------------------------------------------------------|---------------------------------|----------------------------------------------------------------------------------------------------|------------------------|
| inistrácia > Zoznam šablón > Nová šablóna                                                                        |                                                                                                    |                                                                                                    |                                 |                                                                                                    |                        |
| / <b>názov *</b><br>jte unikátny kľúč / názov bez medzier                                                        |                                                                                                    |                                                                                                    |                                 |                                                                                                    |                        |
|                                                                                                    |                                                                                                    |                                                                                                    |                                 |                                                                                                    |                        |
| .y (nepovinne)<br>olo možné prílohy použiť v šablóne, musí sa zhodovať názov (vrátane prípony) s id <sup>,</sup> | entifikátorom. Identifikátor je v tvare 'cid:naz                                                                               | ov ing'                                                                                                    |                                 | and the second second                                                                                                    |                        |
|                                                                                                    |                                                                                                    |                                                                                                    |                                 |                                                                                                    |                        |
| <b>Zvoľte súbor a nahr</b><br>alebo preneste zvolený s                                                           | ajte ho<br>súbor sem                                                                                                    | avenie šablón Nastavenie notifikácií Odosl                                                                                                    | ané notifikácie Plánované notif | fikácie Hromadné odoslanie                                                                                                    |                        |
| Contestion a nahr.<br>Zvoľte súbor a nahr.<br>alebo preneste zvolený s<br>Pridať súbo                            | ajte ho<br>súbor sem<br>Administrácia > Zoznam šablón                                                                          | <b>avenie šablón</b> Nastavenie notifikácií Odosl                                                                                                    | ané notifikácie Plánované notif | fikácie Hromadné odoslanie                                                                                                    | Vytvoriť šabl          |
| Cvoľte súbor a nahr.<br>alebo preneste zvolený s Pridať súbo ail SkTalk správa                                   | ajte ho<br>súbor sem<br>or<br>Administrácia > Zoznam šablón<br>Vyhľadávanie                                                    | avenie šablón Nastavenie notifikácií Odosl                                                                                                    | ané notifikácie Plánované notif | fikácie Hromadné odoslanie                                                                                                    | Vytvoriť šabl          |
| Cvoľte súbor a nahr.<br>alebo preneste zvolený s  Pridat súbo  SkTalk správa                                     | ajte ho<br>súbor sem<br>or<br>Administrácia > Zoznam šablón<br>Vyhľadávanie<br>Kľúč / názov                                    | avenie šablón Nastavenie notifikácií Odosl                                                                                                    | ané notifikácie Plánované notif | fikácie Hromadné odoslanie<br>Autor                                                                                                    | Vytvoriť šabl<br>Akcie |
| Cvoîte súbor a nahr.<br>alebo preneste zvolený s  Pridat súbo  SkTalk správa                                     | ajte ho<br>súbor sem<br>Administrácia > Zoznam šablón<br>Vyhľadávanie<br>Kľúč / názov<br>mailnotifGT1                          | avenie šablón       Nastavenie notifikácií       Odosl         Q       Predmet / nadpis       Image: Constraint of the second second | ané notifikácie Plánované notif | fikácie Hromadné odoslanie<br>Autor<br>ico://sk/11643275                                                                                                    | Vytvoriť šabl<br>Akcie |
| Zvoľte súbor a nahr.       alebo preneste zvolený s       + Pridať súbo   ail SkTalk správa                      | ajte ho<br>súbor sem<br>Administrácia > Zoznam šablón<br>Vyhľadávanie<br>Kľúč / názov<br>mailnotifGT1<br>mailnotifGT2          | avenie šablón       Nastavenie notifikácií       Odosl         Q       Predmet / nadpis       I         notifikácia 1       notifikácia2       I                                                                                                    | ané notifikácie Plánované notif | fikácie Hromadné odoslanie  ktor ktor ktor ktor ktor ktor ktor kto                                                                                               | Vytvoriť šabl<br>Akcie |
| Cvoîte súbor a nahr.<br>alebo preneste zvolený s<br>Pridat súbo ail SkTalk správa                                | ajte ho<br>súbor sem<br>Administrácia > Zoznam šablón<br>Vyhľadávanie<br>Kľúč / názov<br>mailnotifGT1<br>mailnotifGT2<br>abcd3 | avenie šablón       Nastavenie notifikácií       Odosl         Predmet / nadpis       I         notifikácia 1       I         skuskaemailsktalk       I                                                                                                    | ané notifikácie Plánované notif | Fikácie       Hromadné odoslanie         Fikácie       Autor         ico://sk/11643275       ico://sk/11643275         ico://sk/11643275       ico://sk/11643275 | Vytvoriť šabl<br>Akcie |

# Vytvorenie notifikácie a priradenie šablóny k notifikácii

- Pre prácu s notifikáciami a vytvorenie notifikácie musí byť používateľ prihlásený do systému s rolou R\_CNM\_NOTIFICATION\_MANAGER
- Používateľ si zobrazí záložku "Nastavenie notifikácií", kde sa mu zobrazí zoznam notifikácií
- Pre vytvorenie novej notifikácie používateľ zvolí tlačidlo "Vytvoriť notifikáciu"
- Používateľovi sa zobrazí formulár pre novú notifikáciu. Vyplní povinné polia a podľa potreby zadá atribúty do nepovinných polí. Kľúč notifikácie je jedinečným identifikátorom notifikácie
- V poli šablóna sa zo zoznamu vyberie požadovaná šablóna. Jedna šablóna môže byť priradená k viacerým notifikáciám

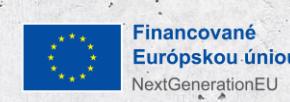

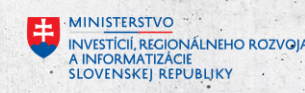

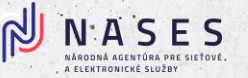

# Vytvorenie notifikácie - náhľad obrazovky

| ninistrácia > Zoznam notifikácii |         |            |          | Vytvoriť notifikáciu                                                                                         |
|----------------------------------|---------|------------|----------|----------------------------------------------------------------------------------------------------|
| yhľadávanie Q                    |         |            |          |                                                                                                    |
| ľúč / názov                      | Aktívna | Frekvencia | Kumulatí | all.                                                                                                    |
| ailnotifGT1                      | Áno     | Okamžite   | Nie      | NASES Nastavenie šablón Nastavenie notifikácií Odoslané notifikácie Plánované notifikácie Hromadné odoslanie |
| cd1                              | Áno     | Hodinovo   | Nie      |                                                                                                    |
| vcd3                             | Áno     | Okamžite   | Nie      | Administrácia > Zoznam notifikácii > Nová notifikácia                                                        |
| dsd1                             | Áno     | Okamžite   | Nie      | Kľúč / názov *                                                                                               |
| anne -                           |         |            |          | Zadajte unikátny kľúč / názov bez medzier                                                                    |
|                                  |         |            |          | Frekvencia *                                                                                                 |
|                                  |         |            |          | Vyberte frekvenciu odoslania                                                                                 |
|                                  |         |            |          | Okamžite                                                                                                    |
|                                  |         | 19 1       |          | Kumulatívne                                                                                                  |
|                                  |         | • •        |          | Zobraziť náhľad šablóny                                                                                      |
|                                  |         |            |          | Šablóna *                                                                                                    |
|                                  |         |            |          | Vyberte si šablónu pre potifikáciu                                                                           |

INVESTICIÍ, REGIONÁLNEHO ROZVOJA A INFORMATIZÁCIE SLOVENSKEJ REPUBLIKY

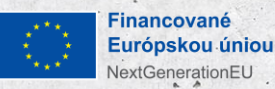

# Odoslanie a validácia notifikácie

- Pre odoslanie notifikácie je potrebné vytvoriť súbor (v jednom z formátov JSON, XML, CSV), ktorý bude obsahovať potrebné údaje o adresátoch.
- Pre každého adresáta sa zaevidujú informácie do stiahnutého vzorového súboru
- Zápis základných parametrov je popísaný pod legendou, je rovnaký pre všetky notifikácie.
- Používateľ vyberie notifikáciu na odoslanie
- Nahrá vytvorený súbor s adresátmi (príjemcami)
- Po potvrdení odoslania systém validuje súbor
- V prípade, že bude súbor validný, tak sa potvrdí odoslanie notifikácií

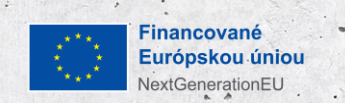

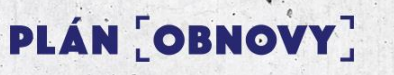

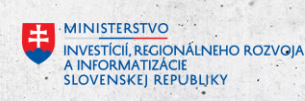

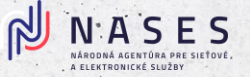

# Odoslanie a validácia notifikácie - náhľad obrazovky so zoznamom odoslaných notifikácií

| SOCP_notif_R1_01 | ico://sk/41237480 | SkTalk správa | 15. 4. 2025 19:20:00 | Úspešne odoslaná | 0 | : |
|------------------|-------------------|---------------|----------------------|------------------|---|---|
| SOCP_notif_R1_01 | ico://sk/43430236 | SkTalk správa | 15. 4. 2025 19:20:00 | Úspešne odoslaná | 0 | : |
| SOCP_notif_R1_01 | ico://sk/50246241 | SkTalk správa | 15. 4. 2025 19:20:01 | Úspešne odoslaná | 0 | : |
| SOCP_notif_R1_01 | ico://sk/43949215 | SkTalk správa | 15. 4. 2025 19:20:01 | Úspešne odoslaná | 0 | : |
| SOCP_notif_R1_01 | ico://sk/43625355 | SkTalk správa | 15. 4. 2025 19:20:01 | Úspešne odoslaná | 0 | : |
| SOCP_notif_R1_01 | ico://sk/45886873 | SkTalk správa | 15. 4. 2025 19:20:01 | Úspešne odoslaná | 0 | : |
| SOCP_notif_R1_01 | ico://sk/47876531 | SkTalk správa | 15. 4. 2025 19:20:02 | Úspešne odoslaná | 0 | : |
| SOCP_notif_R1_01 | ico://sk/55608027 | SkTalk správa | 15. 4. 2025 19:20:02 | Úspešne odoslaná | 0 | : |
| SOCP_notif_R1_01 | ico://sk/40169367 | SkTalk správa | 15. 4. 2025 19:20:02 | Úspešne odoslaná | 0 | : |
| SOCP_notif_R1_01 | ico://sk/54697697 | SkTalk správa | 15. 4. 2025 19:20:02 | Úspešne odoslaná | 0 | : |

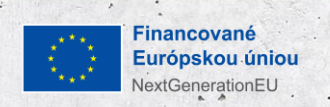

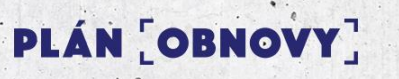

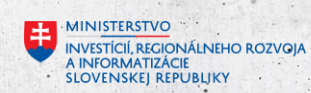

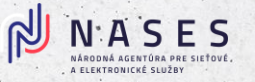

# Práca s Centrálnym notifikačným modulom

Pre lepšie pochopenie práce s Centrálnym notifikačným modulom je k dispozícii *príručka na nases.gov.sk*, ktorá obsahuje:

- informáciu o potrebných roliach pre prístup, tvorbu a zasielanie notifikácií,
- návody na prácu s modulom krok za krokom,
- postup s ukážkami tvorby šablón notifikácií jasne a zrozumiteľne,
- ukážky vytvárania a odosielania notifikácií.
- Príručka tiež ponúka praktickú časť, ktorá pomáha nastaviť správny tón komunikácie, vybrať vhodný komunikačný kanál a príklady, akým najčastejším chybám v komunikácii sa vyhnúť.
- V prípade záujmu o zapojenie sa alebo získania ďalších informácií kontaktujte NASES. (notifikacie@nases.gov.sk)

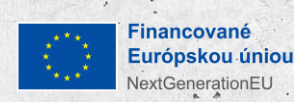

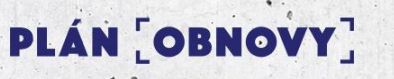

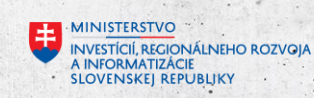

Zapojte sa do diskusie cez Slido!

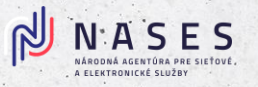

# Join at slido.com #NASES

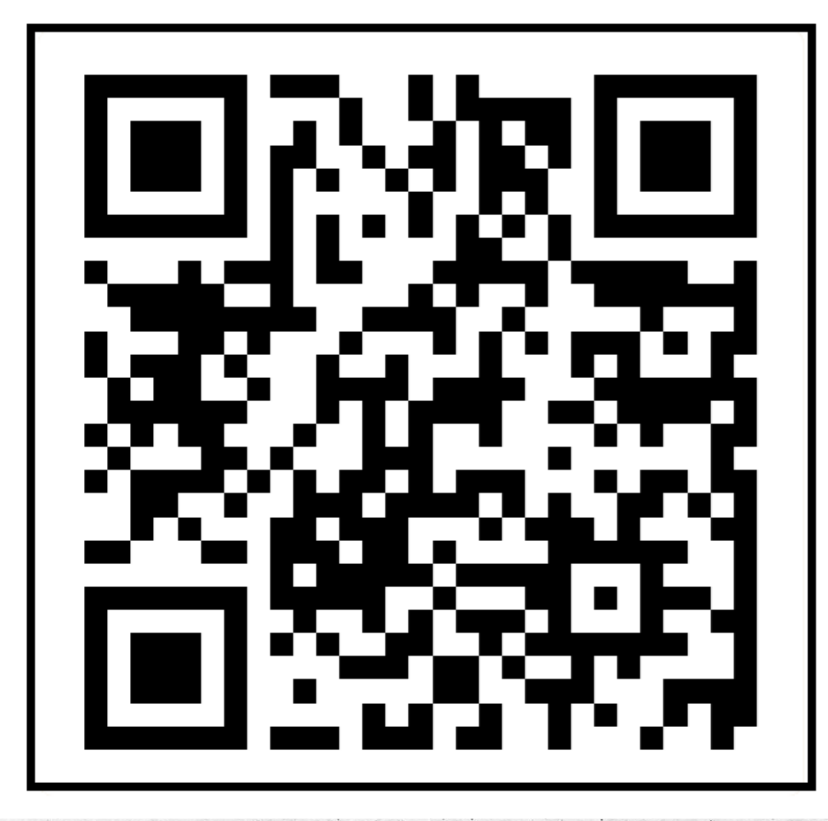

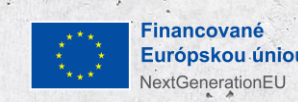

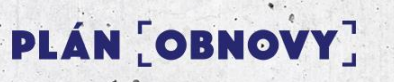

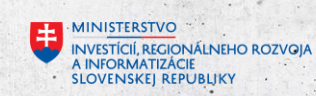

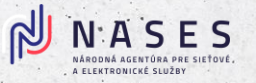

# Dizajnér elektronických formulárov – dizajner.slovensko.sk

### Biznis funkcionality v R1 pre Dizajnér formulárov:

- Výstupom z dizajnéra formulárov v R1 bude registrovateľný balíček v MEF ÚPVS
- Správa metadát formulára v R1 (vyplnenie, editácia, vymazanie)
- Elementárne prvky dostupné v R1 (textové polia, číselné polia, radio button, checkbox, rozbaľovací zoznam, rozbaľovací zoznam – online, výber dátumu a času, statický text, obrázok), sekcia, sumárna stránka,
- Pre rozbaľovací zoznam možnosť definovanie položiek cez enumerácie
- Pre rozbaľovací zoznam online možnosť ako zdroj číselníkových dát URL služby, ktorá poskytuje číselníkové dáta. Výstup tejto , služby pre R1 musí byť kompatibilný s výstupom zo služby: <u>https://www.slovensko.sk/static/util/Filler/lookup.aspx</u>
- Používanie javascript knižnice ako aj komponentu na písanie javascriptov v R1
- Kontrola vizualizácií (HTML, pre podpisovanie, pre tlač ..) je v R1
- Používanie podmienených polí je v R1
- Definícia príloh formulára je v R1
- Jazykové mutácie dizajnovanie jazykových verzií podľa použitého jazyka v R1 len tak že dizajnér nadizajnuje príslušné formuláre samostatne. Až vo verzii R2 bude podpora na multijazyčné vzory formulárov.

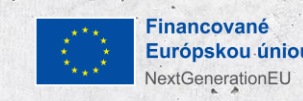

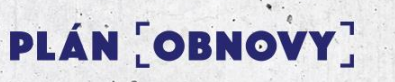

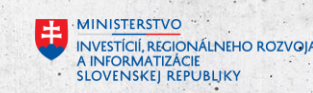

# Prerekvizity

Na prácu v dizajnéri elektronických formulárov (Release 1) je potrebné:

 Mať zaregistrovaný účet v aplikácii dizajner.slovensko.sk Registrácia sa vykoná na základe požiadavky za OVM odoslanej na NASES email: eformulare@nases.gov.sk

R1 sprístupnenie pre OVM od 15.5.2025 R2 sprístupnenie pre OVM od 31.1.2026

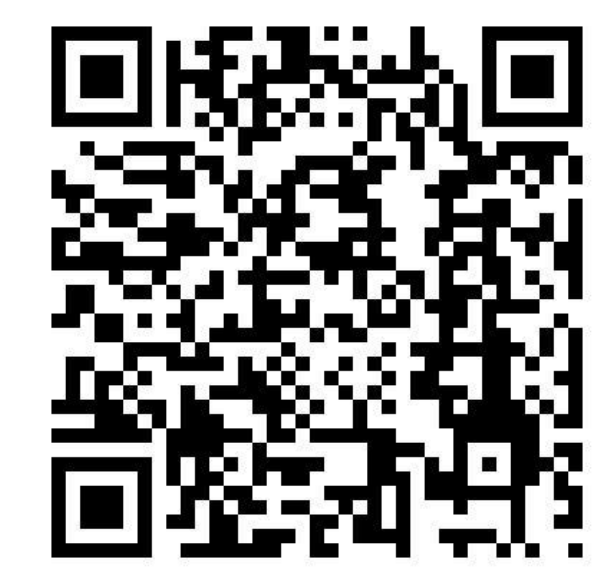

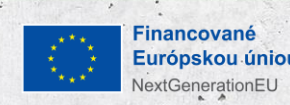

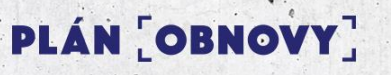

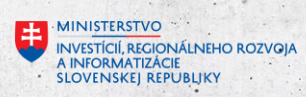

# Dizajnér elektronických formulárov

| E FFOR       | м                                                                                                    | FORMULÁRE                                           | L E N K A .                                                                                                    | MITAKOVA@NASES.GOV.SK 💡 ODHLÁSIŤ                 |                                 |                                                             |                                                                                                    |                                                                             |   |  |
|--------------|----------------------------------------------------------------------------------------------------|-----------------------------------------------------|----------------------------------------------------------------------------------------------------|--------------------------------------------------|---------------------------------|-------------------------------------------------------------|----------------------------------------------------------------------------------------------------|-----------------------------------------------------------------------------|---|--|
|              |                                                                                                    |                                                     |                                                                                                    |                                                  |                                 |                                                             |                                                                                                    |                                                                             |   |  |
|              |                                                                                                    | ÚPRAVA FORMULÁRA "Základné údaje                    | e k elektronickému úradnému dokumentu"                                                                                  |                                                  |                                 | and such as service                                         |                                                                                                    |                                                                             |   |  |
| $\bigcirc$   | Názov *                                                                                                    | Základné údaje k elektronickému úrad                | dnému dokumentu                                                                                                    |                                                  | 1                               |                                                             |                                                                                                    |                                                                             |   |  |
| -            | Identifikátor *                                                                                                    | 42156424_eud.sk                                     | [                                                                                                    |                                                  |                                 |                                                             |                                                                                                    |                                                                             |   |  |
|              | Popis *                                                                                                    | Základné údaje o elektronickom úrad<br>formáte PDF. | E FORM                                                                                                    | FORMULÂRE                                        |                                 | L E N K A . M I T A K O V A @ N A S E S . G O V . S K       | ODHLASIT                                                                                                    |                                                                             |   |  |
| 0            |                                                                                                    | 314                                                 |                                                                                                    | Vyhľadávanie: Názov, Identifikátor               | r, Popis, Vytvoril, Organizácia |                                                             |                                                                                                    |                                                                             |   |  |
| $\checkmark$ | verzia -                                                                                                    | Národná agentúra pre sieťové a elekt                | NÁZOV                                                                                                    | IDENTIFIKÁTOR                                    |                                 |                                                             |                                                                                                    | LENKA, MITAKOVA@NASES, GOV, SK 👂 ODHLÁSIŤ                                   |   |  |
|              | Control Control Contro | Ján Goffa                                           | ### Promo - Priklady použita zložnejších konštalácií a priklady                                                         | promo.PrikladyPouzitia                           | EFORM                           |                                                             | FORMULÁRE                                                                                                    | •                                                                           |   |  |
| 6            | Gestor *                                                                                                    | Sekria                                              | TEST.TEST.Základné údaje k elektronickému úradnému d                                                                    | TEST.TEST.TEST.42156424_eud.sk_1163881_1001841   |                                 | Ú                                                           | PRAVA FORMULÁRA "Základné údaje k elektronickému úradnému dokumer                                                                                                    | ntu"                                                                        |   |  |
| 2            | Sercia                                                                                                    | Agenda                                              | ### Promo - Príklady použilia zložilejších konštalácií a príklady     Test                                              | promo.PrikladyPouzitia.Scripty<br>test_automat_1 | $\bigcirc$                      | KOMPONENTY                                                  | FORM                                                                                                    | IULÁR Vyhťadávanie 🛛 🖉 🗭 🛵                                                  |   |  |
|              | Agenca                                                                                                    | 23-06-2024                                          | Základné údaje k elektronickému úradnému dokumentu<br>Žistosť s vejstenci k ovistenci telekomunikažných zastotení N. 42 | 42156424_eud.sk                                  |                                 |                                                             | C * Krok wizardu                                                                                                    |                                                                             |   |  |
|              | Publikované da                                                                                                    |                                                     | Zhadost o vysourene k casterica telekonnainkaciyuri zanadeni k vz     Zrušenie kvalifikovaných dôveryhodných služieb    | 42156424_kds_zrusenie                            | Nadpis                          | Refazec Číslo Statický text                                 | A Základné údaje k elektronickému úradnému dokumentu                                                                                                    |                                                                             |   |  |
|              | Účinnosť of *                                                                                                    | 23-06-2024                                          | promo pre registre - Ciselnik Online     promo pre registre - RA - Register Adries                                      | Promo.CodeList.Online<br>Promo.RA                | C (2)                           | <u>si</u> E                                                 | Provv. tabulka Identifiar * 4                                                                                                    |                                                                             |   |  |
|              | Účinnosť do                                                                                                    |                                                     |                                                                                                    |                                                  | O <sub>2</sub> Textové pole     | Dátum/čas Obrázok políčko                                   | a1165                                                                                                    |                                                                             |   |  |
|              | Zdroj eFormulára                                                                                                    | Zdroj eFormulára                                    |                                                                                                    |                                                  | ©<br>Presion                    | Rozbałowaci zoznam Skupina poli                             | Proxy - Predmet * 4                                                                                                    |                                                                             |   |  |
|              | Kľúčové slová                                                                                                    | Kľúčové slová                                       |                                                                                                    |                                                  |                                 | Online                                                      | a868                                                                                                    |                                                                             |   |  |
|              | Skupina pristupov                                                                                                    | Skupina prístupov                                   |                                                                                                    |                                                  | Opakovaná skupina P             | Podmienená skupina Krok wizardu Zhrnutie vyplnených<br>polí | Creator * -                                                                                                    |                                                                             |   |  |
| _            | GUID *                                                                                                    | 1BDE7007-507E-40B3-AE06-9831F8                      |                                                                                                    |                                                  | 5                               |                                                             |                                                                                                    | •                                                                           |   |  |
| •            | Posledná zmena                                                                                                    | 05-09-2024 13:27:52                                 |                                                                                                    |                                                  | JavaScript köd                  | HTML kód TODO Oddeľovač                                     | Identifikácia úradného dokumentu * 4                                                                                                    |                                                                             |   |  |
| 0            | Vytvorený                                                                                                    | 03-10-2022 08:17:03                                 |                                                                                                    |                                                  |                                 |                                                             |                                                                                                    | •                                                                           |   |  |
| Ŷ            | Vytvoril                                                                                                    | Marian Bartoš (sysAdmin)                            |                                                                                                    |                                                  | Proxy                           |                                                             | Ø                                                                                                    |                                                                             |   |  |
|              |                                                                                                    |                                                     | NOVÝ FORMULÁR VALIDÁCIA                                                                                                 |                                                  |                                 |                                                             | IWarning<br>V prípade, že ide o doložku právoplatnosti alebo vykonateľnosti, v poli "Identifikácia úr<br>doložku                                                                                                    | adného dokumentu" uveďte identifikáciu úradného dokumentu naviazanú na danú |   |  |
|              |                                                                                                    |                                                     |                                                                                                    |                                                  |                                 |                                                             | and a second second sec |                                                                             |   |  |
| - 1          |                                                                                                    |                                                     |                                                                                                    |                                                  |                                 |                                                             | LC Predmet konania * 4<br>Title(@minOccurs=0]                                                                                                    |                                                                             |   |  |
|              |                                                                                                    |                                                     |                                                                                                    |                                                  |                                 |                                                             |                                                                                                    | h                                                                           |   |  |
| 1            |                                                                                                    |                                                     |                                                                                                    |                                                  |                                 |                                                             | ➢ ♥ Elektronické úradné konanie * →<br>Proceedings                                                                                                    |                                                                             |   |  |
|              |                                                                                                    |                                                     |                                                                                                    |                                                  | _                               |                                                             |                                                                                                    | *                                                                           |   |  |
|              |                                                                                                    | 2                                                   |                                                                                                    |                                                  | •                               |                                                             | Oddeľovač                                                                                                    |                                                                             |   |  |
|              |                                                                                                    | No. Contraction                                     |                                                                                                    |                                                  | 0                               |                                                             | Doložka právoplatnosti * J<br>Technicko Data/Doložka Pravoplatnosti                                                                                                    |                                                                             |   |  |
|              |                                                                                                    | ·                                                   | Contraction of the second                                                                                               | TAL BUILDER                                      | \$                              |                                                             | Doložka právoplatnosti                                                                                                    |                                                                             |   |  |
|              |                                                                                                    |                                                     |                                                                                                    |                                                  |                                 |                                                             |                                                                                                    |                                                                             |   |  |
|              |                                                                                                    |                                                     |                                                                                                    |                                                  |                                 |                                                             |                                                                                                    |                                                                             |   |  |
|              |                                                                                                    |                                                     | Financované                                                                                                    |                                                  | N. Farming                      | ±                                                           | MINISTERSTVO                                                                                                    |                                                                             | 1 |  |
| • • •        | · · · · · · · · · · · · · · · · · · ·                                                                                                    |                                                     | Európskou úl                                                                                                    | niou PLA                                         | N COBNC                         | VY _ V                                                      | INVESTICII, REGIONÁLNEHO ROZVOJA<br>A INFORMATIZÁCIE                                                                                                    |                                                                             |   |  |

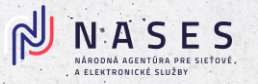

# Živá ukážka

- Nadizajnovanie jednoduchého vzoru formulára
- Príprava biznis XML na testovanie vzoru
- Validácia a registrácia na UPVS FIX MEF

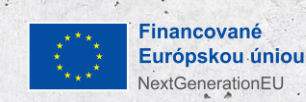

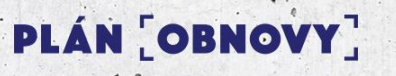

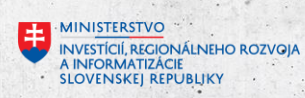

# Metodika návrhu elektronického formulára OVM

Cieľ metodiky:

Pomôcť OVM správne vyplniť podklady na dizajn e-formulára – cez jednotný Popis elektronického formulára (Excel dokument).

Základné záložky v Popise elektronického formulára:

- 1. Identifikácia subjektu
  - Názov OVM, Názov služby, Verzia formulára...
- 2. Popis formulára definícia polí
  - o Identifikácia poľa
  - Typ poľa (text, dátum, výber...)
  - Povinnosť / Predvyplnenie / Editovateľnosť
  - Logické celky (sekcie)
  - o Validácie a obmedzenia
- 3. Podpora preddefinovaných prvkov (Řelease 2)

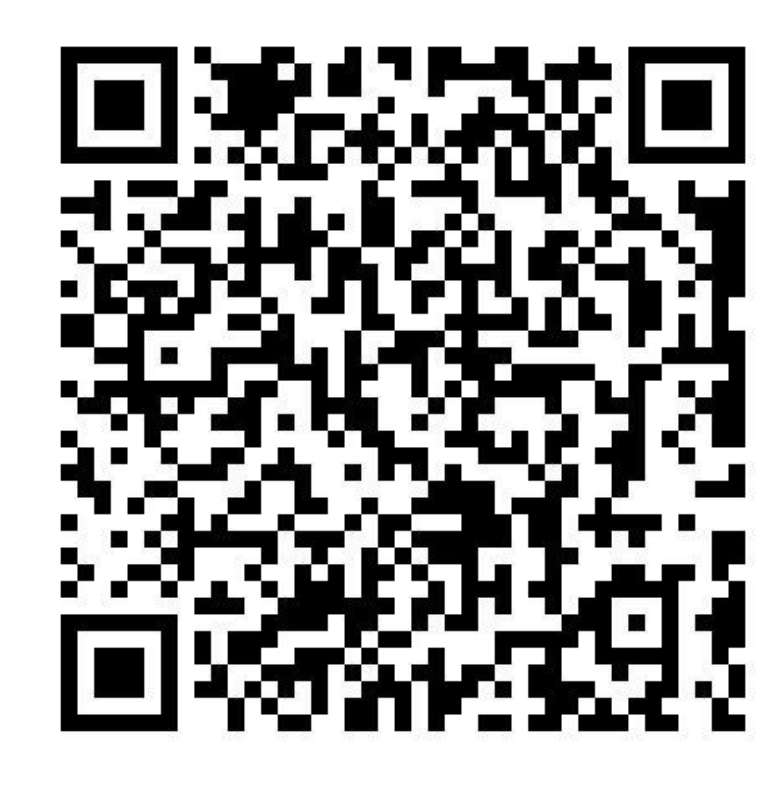

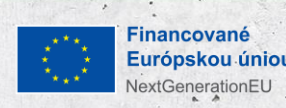

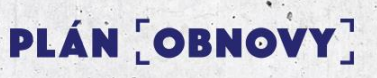

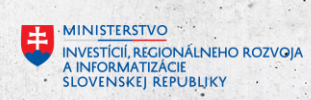

# Možnosti vytvorenia elektronického formulára

## 1. Vytvorenie formulára samostatne:

- o OVM si navrhne formulár samostatne
- Získa prístup do nástroja: <u>https://dizajner.slovensko.sk</u>
- o Vytváranie a upravovanie formulárov prostredníctvom grafického rozhrania

# 2. Vytvorenie formulára v NASES:

- OVM vyplní Žiadosť o vytvorenie formulára:
  - Údaje o inštitúcii a formulári (nový alebo existujúci)
  - Definícia polí formulára (názvy, typy, povinnosť, predvyplnenie atď.)
- <u>K žiadosti je pripravená Metodika, ktorá obsahuje:</u>
  - Podrobný návod na vyplnenie každého poľa
  - Popis typov polí: text, výber, checkbox, dátum, sekcia, nápoveda, validácie
  - Príklady použitia jednotlivých prvkov

**Dokumenty sú dostupné na: napr.** Dokumenty a tlačivá - UPVS

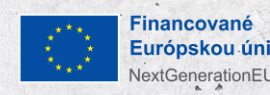

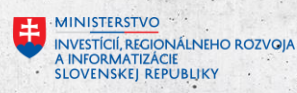

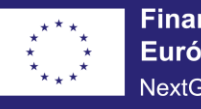

Financované Európskou úniou NextGenerationEU

# PLÁN [OBNOVY]

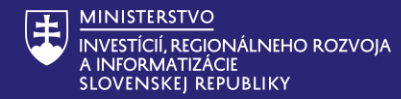

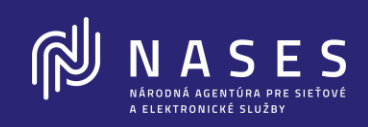

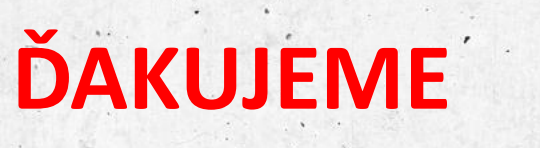

Zapojte sa do diskusie cez Slido!

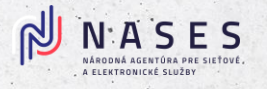

# Join at slido.com #NASES

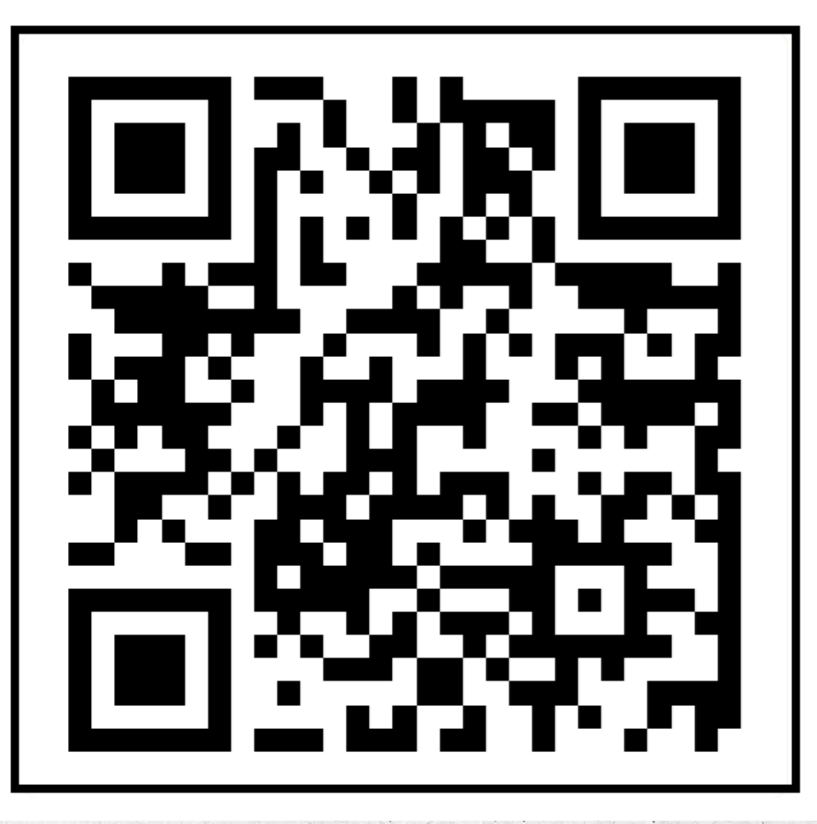

Financované Európskou únior NextGenerationEU

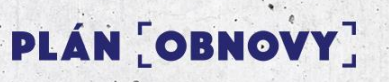

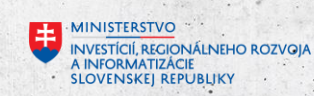